### Enjoying eBooks and eAudiobooks

## On Tablets and Smartphones

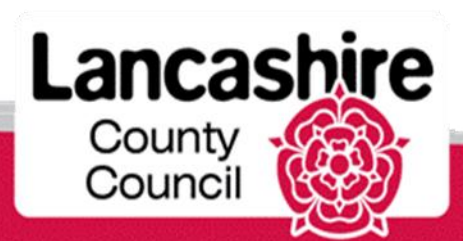

www.lancashire.gov.uk/libraries

#### To borrow you'll need...

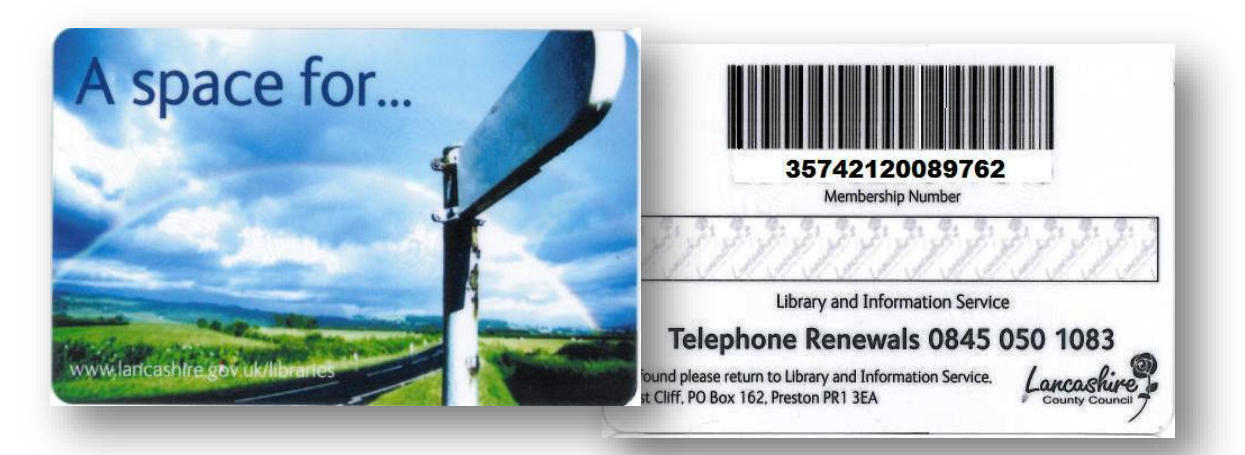

# your library card number and library PIN Before you Download

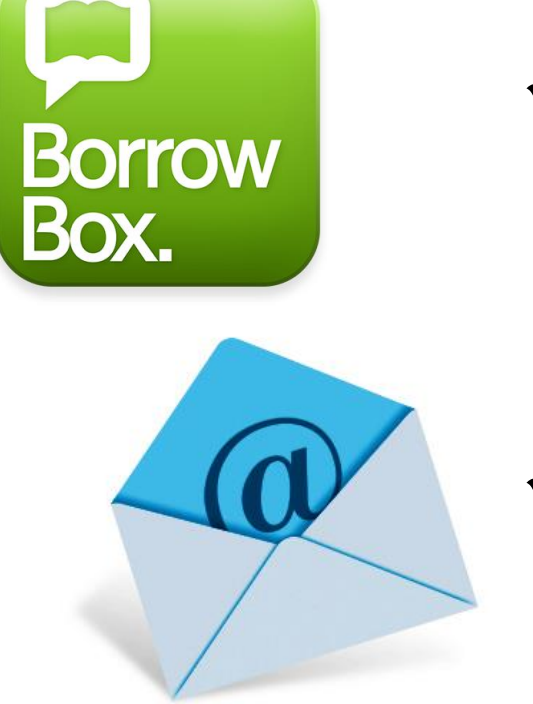

 Download an app on your tablet or smart phone

 Register with an email address

#### our Library eBooks and eAudio

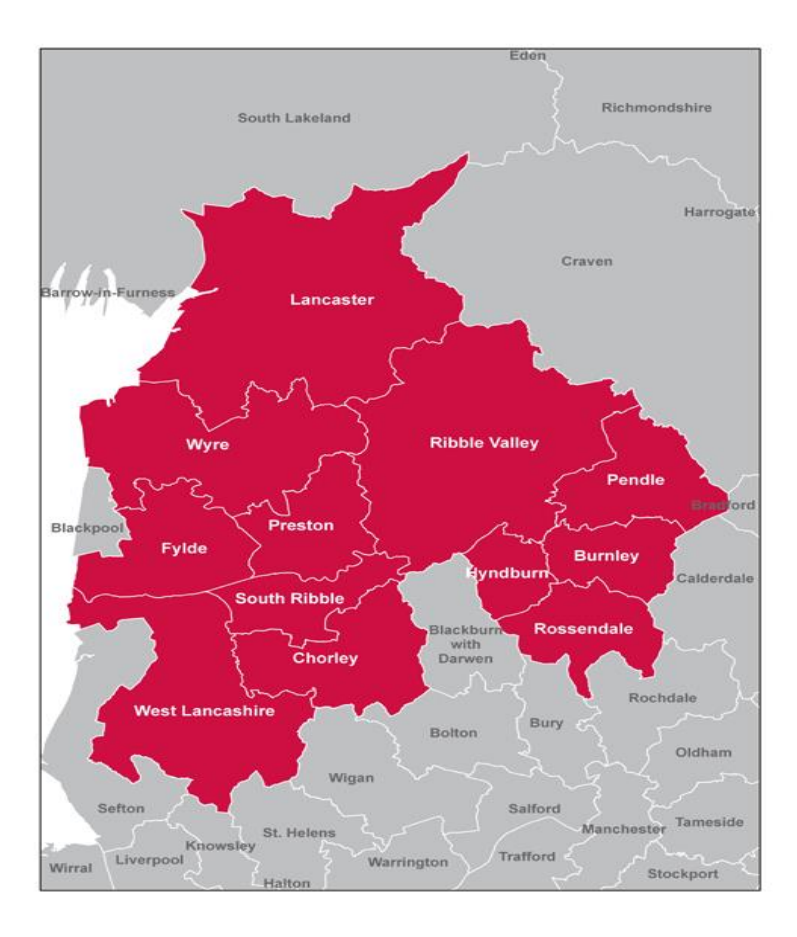

#### May only be borrowed by library members living or working in the Lancashire area

Most adjacent authorities also offer a similar service to their users

#### Get the app Before you download an eBook or Audio book

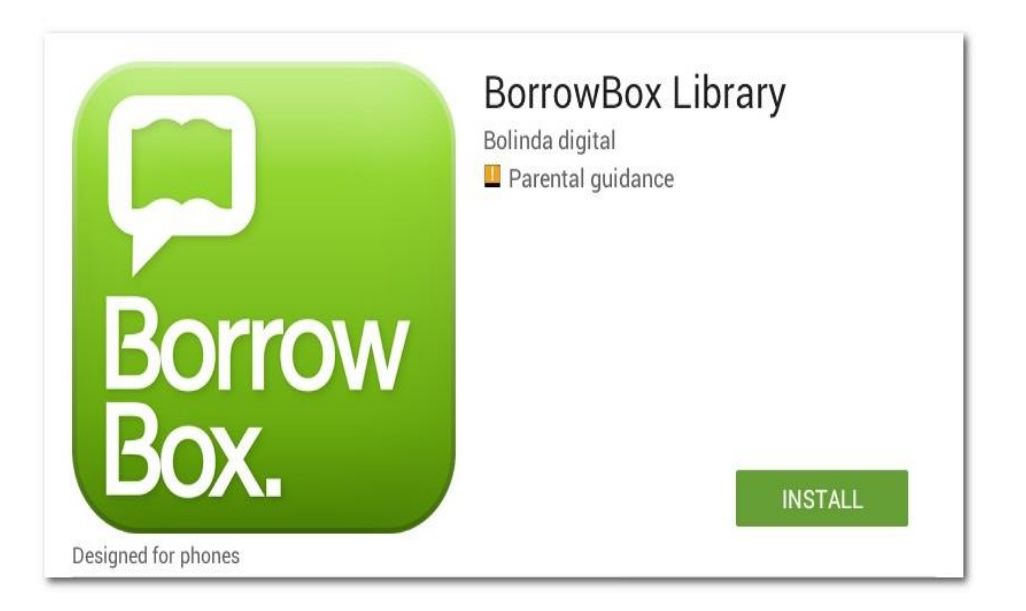

#### Go to your device's App Store\* and search for BorrowBox. Click to install.

\*Available for Andriod, Apple and Amazon Fire devices. Windows Users – see information later in this guide.

#### **Open the app** You'll now need to login

| Welcome                               |                                           |  |
|---------------------------------------|-------------------------------------------|--|
| lan                                   |                                           |  |
| Lancashire County Libra               | ry                                        |  |
| ID/Barcode                            |                                           |  |
| PIN/Password                          |                                           |  |
| Please type in your ID/Barcode and Pl | V/Password provided by your library.      |  |
|                                       |                                           |  |
| If you don't know your library member | ship details please contact your library. |  |

#### Search for your Library or type just four letters 'lanc' and choose Lancashire from the list that appears.

| Welcome                                                               |
|-----------------------------------------------------------------------|
| Lancashire County Library                                             |
| Please select your library.                                           |
| 30567890443701                                                        |
|                                                                       |
| Please type in your Borrower Number and PIN provided by your library. |
| Sign In                                                               |

#### Now enter your Borrower number and library PIN

#### **Open the app** You'll now need to login

#### Terms and Conditions

#### By tapping Agree, you agree to the following Terms and Conditions and Privacy Policy

#### TERMS AND CONDITIONS

#### Welcome to BorrowBox

Your library has entered into an agreement with Bolinda Digital Pty Ltd ("Bolinda Digital") to provide you with access to the Bolinda Digital Service "Service").

This Service allows you to borrow digital content for a fixed loan per

By using the Bolinda Digital Service, you are entering into a legally binding agreement ('Agreement') with Bolinda D

This Agreement and any updates, additional software licenses and all of Bolinda Digital's policies collectively constitute you Agreement with Bolinda Digital. To Agree to these terms click "Agree". If you do not agree to these terms, do not click "Agree" and do not use the Service.

This Agreement allows you to use digital content under the terms and conditions set out below

1. If you are under the age of 18

If you are under the age of 18, you should review these terms and conditions with your parent or guardian before agreeing to make sure that you or your parent or guardian understand your and their legal obligations.

#### 2. Bolinda Digital Privacy Policy

This Agreement is subject to the Bolinda Digital Privacy Policy (see home page), which is expressly incorporated into this Agreement. If you have not already read Bolinda Digital's Privacy Policy, you should do so now before using the Service.

#### 3. Objectionable material

By using the Service, you may encounter content that may be deemed offensive, indecent or objectionable. There may be no warning of this. You agree to use this Service at your sole risk and Bolinda Digital has no liability to you for content that may be found to be offensive, indecent or objectionable.

#### 4. Your Information

It is a condition of use that you provide accurate, current and complete information required to register with the Service and a other points as may be required in the course of using the Service. You must maintain and update your registration as required to kep taccurate, current and nonghete. Bolinda Datil tam kyrminase your rights to use the Service if any information you provide is talse, inaccurate or incomplete. You agree that Bolinda Digital may strange service any our provide You are immaintaining your account.

#### 5. Responsibility for your account

When you become a registered user of the Service, you will be required to set up an account. You are solely responsible for maintaining the confidentiality and security of your account. You must not reveal your account information to anyone else. You must not use anyone else's account callow anyone to use your account. You are entifyer reprosible for all activities that occur through your account, and you agree to immediately neity floating tables are entifyer reprosibilities of all activities or any heads of account, Bolindo Rupital will not be responsible for any losses of account good the must horised use of your account or any heads of account, Bolindo Rupital will not be responsible for any losses and sections of the must horised use of your account or any heads of account, Bolindo Rupital will not be responsible for any losses and sections of the must horised use of your account or any heads of account, Bolindo Rupital will not be responsible for any losses and sections of the must horised account or any heads of account.

#### 6. Digital Content License

When you download Content from the Service, Bollnind, Dipilal grants you al initiate, reversale, non-exclusive, nontransfeashed income to download or terraine the Content in grant compative or one problem minin angles andly for your personal non-commercial user. You shall not coay, resproduce, distribute or use the Content in any other manner You shall not sell, Inande, Ease, modify distribute or publicly perform the Content in any manner and you shall not exploit it commercially. You must not decompile, disassemble, reverse engineer, modify or create derivative works from the files.

#### Your licence will be for the duration of the term specified.

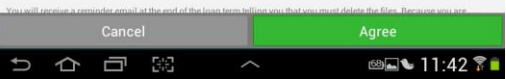

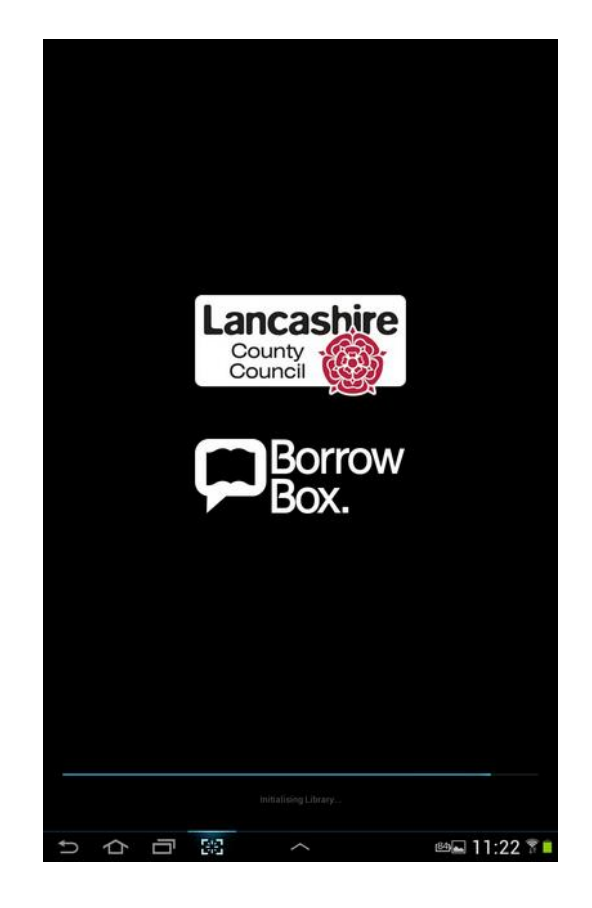

# Click 'Agree' to the Terms and the app will launch.

#### **Registering** You'll now need to sign up

| Complete Registration                                                            |
|----------------------------------------------------------------------------------|
| As you are a first time user please complete your registration for this service. |
|                                                                                  |
| Email                                                                            |
| Display Name (optional)                                                          |
|                                                                                  |
| Newsletters                                                                      |
| Library                                                                          |
|                                                                                  |
| I am happy to receive email updates from the BorrowBox team.                     |
| DONE                                                                             |

# Enter your email address and name.

If you tick to receive newsletters, we'll send you occasional news and updates about the eBook and eAudio library

### Your Bookshelf

| Your lik                          | Drary<br>ne app.                                                    |                            | Q : |
|-----------------------------------|---------------------------------------------------------------------|----------------------------|-----|
|                                   | Ξ                                                                   | <b>P</b>                   |     |
|                                   |                                                                     | Available Loans: 🗊 19 💵 18 |     |
| My Loans                          |                                                                     |                            |     |
| eAudiobooks                       |                                                                     |                            |     |
| HARPER LEE<br>GO SITA<br>WATCHMAN | Harper Lee<br>Go Set a Watchman<br>Expires tomorrow<br>Return Renew |                            | •   |
| eBooks                            |                                                                     |                            |     |
| TRUCKERS                          | Terry Pratchett Truckers Expires tomorrow Return Renew              |                            |     |
|                                   | Lee Child<br>Small Wars<br>Expires tomorrow<br>Return Renew         |                            |     |
| My Reserves                       |                                                                     |                            |     |
| eAudiobooks                       |                                                                     |                            |     |
|                                   |                                                                     | No reserves.               |     |
| eBooks                            |                                                                     |                            |     |
|                                   |                                                                     | No reserves.               |     |
| My Loan Histor                    | ry                                                                  |                            |     |

Once you've clicked 'Done', your bookshelf will open. Here you can see all your loans, any reservations and loan history.

#### Browse

| Your                    |                                                                                                    |        | Q,      | :       |
|-------------------------|----------------------------------------------------------------------------------------------------|--------|---------|---------|
|                         | <b>e</b>                                                                                                    |        |         |         |
|                         |                                                                                                    | 6472 m | nore eB | iooks > |
| Highlights              |                                                                                                    |        |         |         |
|                         | Jessica and Natalie are best friends again, but things have changed a bit.<br>Catherine Wilkins<br>My Brilliant Life and Other Disasters                                     |        |         |         |
| Rist<br>Klint<br>thurs  | When Jessica's best friend goes off with new-girl Amelia, Jessica is hurt but determined not to take it lying down.<br>Catherine Wilkins<br>My Best Friend and Other Enemies |        |         |         |
| GREAT<br>GREAT<br>GAMES | Vulgar the Viking is all a-quiver.<br>Odin Redbeard, Sarah Horne<br>Vulgar the Viking and the Great Gulp Games                                                               |        |         |         |

To browse the library, click on the eAudio or eBook symbols. You'll see highlights, but can view all books by clicking 'more eBooks>'

|                                                                                                    |                                                                                                    |                                            | ← eBooks All                                                     |                 |  |
|----------------------------------------------------------------------------------------------------|----------------------------------------------------------------------------------------------------|--------------------------------------------|------------------------------------------------------------------|-----------------|--|
| IORE CATEGORIES                                                                                                    |                                                                                                    | Top downloads                              | BY GENRE                                                         | MORE CATEGORIES |  |
| A story of incredible accolution and<br>Kate Hindley<br>Alexander McCall Smith<br>Freddie Mole, Lion Tame                   | l death-delying sharks from bestarding author Alexander Het<br><b>F</b><br>07704/2018                                   | all Servith and beautifully illustrated by | Het right new<br>Most popular - adult<br>Most popular - children |                 |  |
| Hilanson, sacoy, firsh and at times<br>Paige Nick<br>Like a Virgin                                                          | completely outrageous, this is an attacky separationerable for<br>OTDEXCOTE                                             | r good debut frem Parge Nick.              | Most popular - teen<br>New releases                              |                 |  |
| With, heart-warming and probability<br>caupit up in an unmagnable war-<br>Helen Simonson<br>Summer Before the War           | In moving. The Summer Below the War is the story of an isomery by the best setting author of Major Pemprev's Last Stand | spected become and an anaxiuming village,  | Bestaellers<br>Read Fiction<br>Fiction                           |                 |  |
| A Jessie Flynn knestigation - Book<br>Kate Medima<br>Fire Damage (A Jessie Fl                                               | Inn Investigation, Book 1)                                                                                              |                                            | Crimes & Thrillers<br>Humor<br>Sci Fi & Fantasy                  |                 |  |
| A worm and touching account of the<br>Pervice Halson<br>Marriages are made in B                                             | e only days of one of Britain's must successful maniage bur<br>lood Street                                              | 1000                                       | War fiction<br>Award winners                                     |                 |  |
| Join one small besk kover's guest t<br>books and reading<br>Leigh Hodgkinson<br>Are You Sitting Comferts                    | n Staf the perfect sample up and fore yourself in a book pl                                                             | are in this playful celebration of sharing | Non-fiction<br>Biographies & Memoirs                             |                 |  |
| A britanty twisting psychological<br>Lucie Whitehouse<br>Keep You Close                                                     | thelier by the author of Belare We Mer                                                                                  |                                            | Business<br>History<br>Lifestyle - Wellbeing                     |                 |  |
| Best-selling author A. C. Grayling excentered contrary besine the e<br>Professor A. C. Grayling<br><b>The Age of Genius</b> | replans how, fuelled by original and unorthodos thinking, war<br>succible of in odernity                                | and technological investion, the           | Philosophy<br>Science & Technology                               |                 |  |
| Patrick Heatron and Drice Faith<br>Camilla Lackberg<br>The Ice Child                                                        | Book 9                                                                                                    |                                            | ebooks by author (A-Z)<br>ebooks by series                       |                 |  |
| Cely tragedy can save her.<br>Nancy Carson                                                                                  |                                                                                                    |                                            |                                                                  |                 |  |

In 'All eBooks' you can browse by category. There is also a tick box at the bottom to see only books available to download now.

### Search

| ÷                                              | lee child                                                   | ×      | ٩ |
|------------------------------------------------|-------------------------------------------------------------|--------|---|
| eAudiobool                                     | (S                                                          | eBooks |   |
| LEE<br>CHILD<br>NEVER GO<br>BACK               | Jack Reacher - Book 18<br>Lee Child<br><b>Never Go Back</b> |        |   |
|                                                | Jack Reacher - Book 16<br>Lee Child<br><b>Affair</b>        |        |   |
| ACK BRACHER<br>LEE<br>CHILD<br>A WANTED<br>NAN | Jack Reacher - Book 17<br>Lee Child<br><b>Wanted Man</b>    |        |   |
|                                                | Jack Reacher - Book 20<br>Lee Child<br><b>Make Me</b>       |        |   |

You can also search for a particular title. Click the magnifying glass search symbol, choose eBooks or Audiobooks and type in your search.

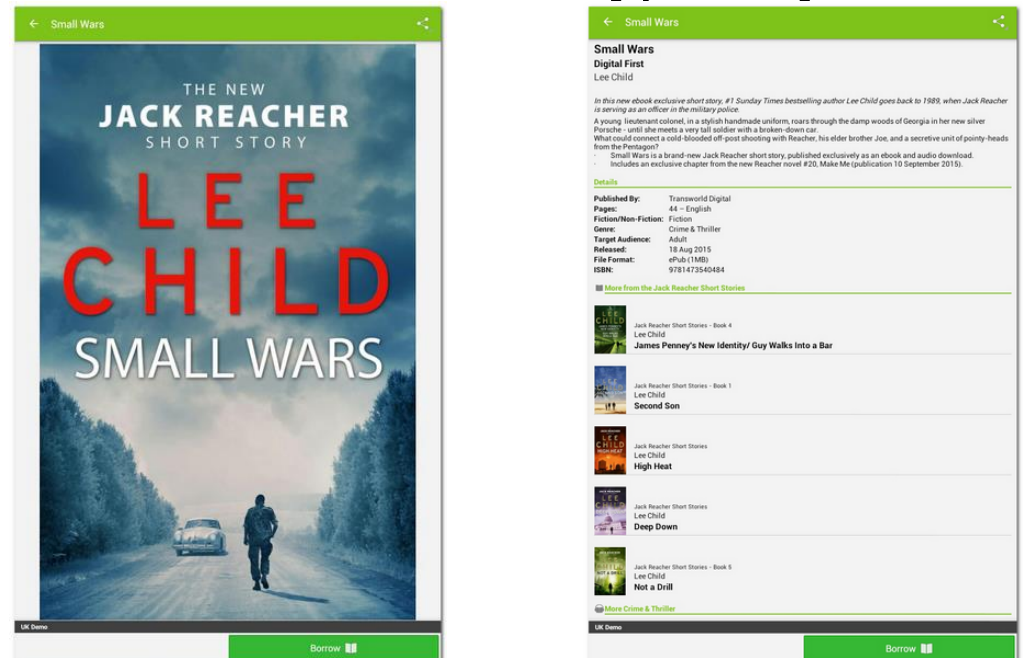

If you click on a book, you can find further information about it, the author and similar titles

### Preview

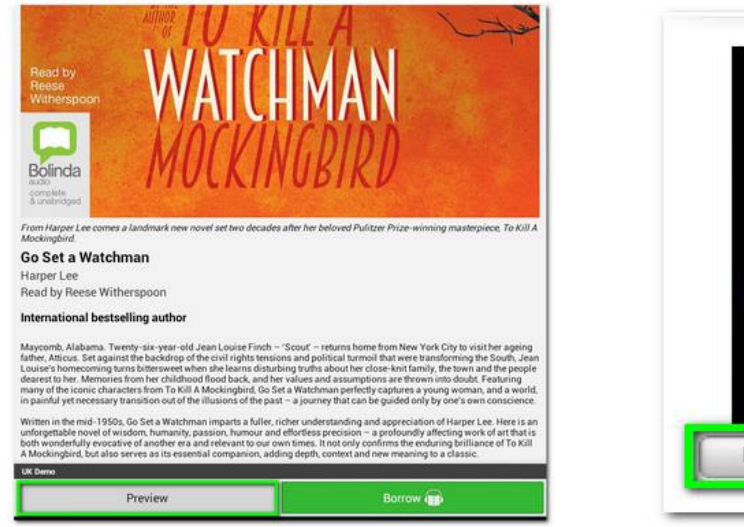

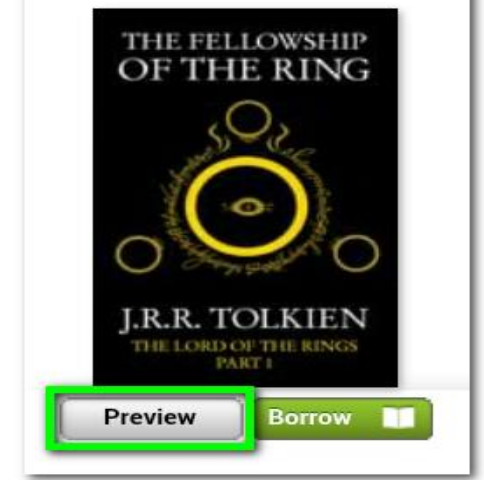

Click 'Preview' to listen to an excerpt of eAudio or to read a sample of an eBook.

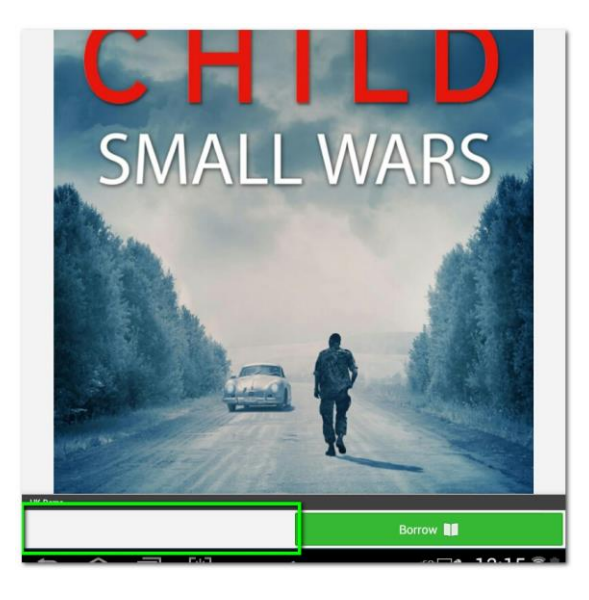

'Preview' within the app is not available for all books on all devices, the button may be blank, but you will be able to read a sample if you go to the library in your web browser.

### Borrow

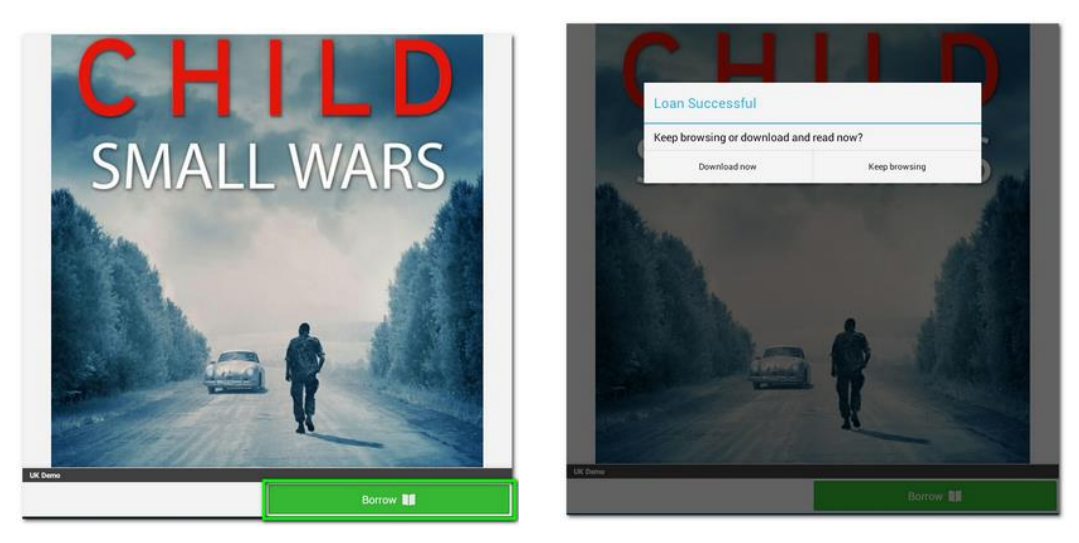

Click to Borrow and confirm your loan. You can choose to read straightaway or download later

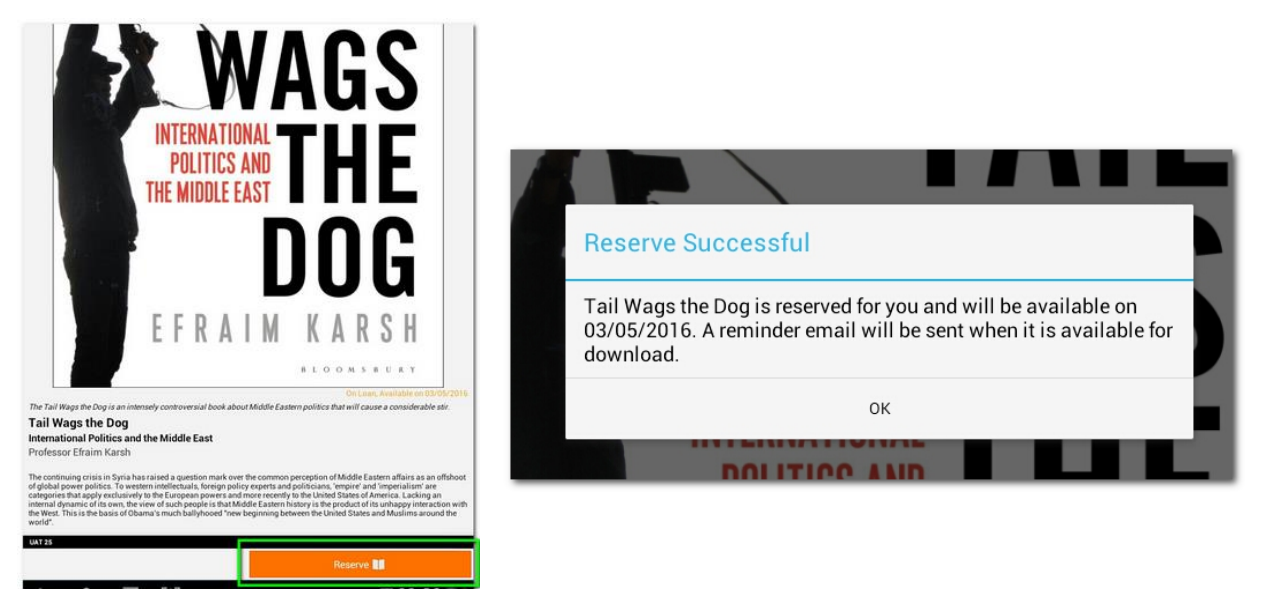

If a book you want shows as 'On Loan', you can reserve it and it will be added to your loans on the date shown.

### Download

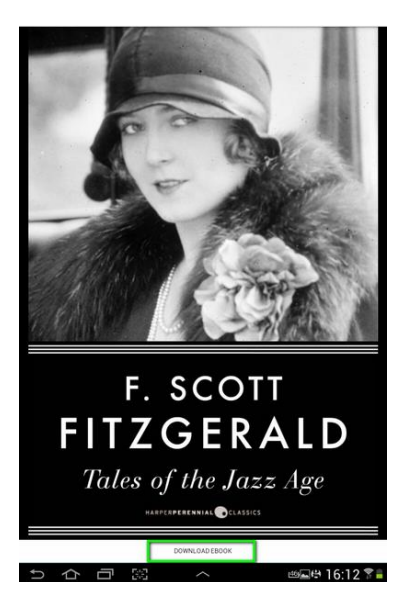

To Download later, go to 'Your Account' in the app and choose the book you want from your bookshelf. Click 'Download eBook'.

| Go Set a Watchman          | :        |
|----------------------------|----------|
| 1 9.5MB/9.9MB              | Ш        |
| 2. 2 - Go Set a Watchman   | <u>+</u> |
| 3. 3 - Go Set a Watchman   | <u>+</u> |
| 4. 4 - Go Set a Watchman   | <u>+</u> |
| 5. 5 - Go Set a Watchman   | <u>+</u> |
| 6. 6 - Go Set a Watchman   | <u>+</u> |
| 7. 7 - Go Set a Watchman   | <u>+</u> |
| 8. 8 - Go Set a Watchman   | <u>+</u> |
| 9. 9 - Go Set a Watchman   | <u> </u> |
| 10. 10 - Go Set a Watchman | <u>+</u> |
| 11. 11 - Go Set a Watchman | <u> </u> |
| 12. 12 - Go Set a Watchman | <u>+</u> |
| 13. 13 - Go Set a Watchman | <u>+</u> |

Audiobooks are very large and you may not want to take up memory by having the whole book on your device. These can be downloaded in parts and individual parts deleted when listened to.

#### **Read or Listen**

| THE JELLY-BEAN                                                                                                    | THE JELLY-BEAN                                                                                                    |
|----------------------------------------------------------------------------------------------------|----------------------------------------------------------------------------------------------------|
| This is a Southern story, with the scene laid in the small Lily of Tarleton, Georgia. I have a<br>profound affection for Tarleton, but somehow whenever I write a story about it I receive<br>letters form all over the South denouncing me in on ourestin iterms. "The U-By-Bean,"<br>published in "The Metropolitan," drew its full share of these admonitory notes.<br>It was write under strange circumstances shortly after my first novel was published,<br>and, morever, it was the first story in which I had a collaborator. For, finding that I was<br>unable to manage the crag-shooting episode, I turned in over tom write, who, as a Southern<br>girt, was presumably an expert on the technique and terminology of that great sectional<br>pastime.                                                                                                    | This is a Southern story, with the scene laid in the small Lily of<br>Tarleton, Georgia. I have a profound affection for Tarleton, but<br>somehow whenever I write a story about it I receive letters from all<br>over the South denouncing me in no uncertain terms. "The Jelly-<br>Bean," published in "The Metropolitan," drew its full share of these<br>admonitory notes.<br>It was written under strange circumstances shortly after mv first                                                                                                    |
| Poits         >           DejaVu Sans         >           Theres         >           Ji         +           #         +           bitriprintes         >           bitriprintes         >                                                                                                    | novel was published, and, moreover, it was the first story in which I<br>had a collaborator. For, finding that I was unable to manage the crap-<br>shooting episode. I turned it over to my wife, who as a Southern girl,<br>was presumably an expert on the technique and terminology of that<br>great sectional pastime.                                                                                                    |
| Ji A- A+<br>Si Norrow Morenal Wide                                                                                                    | ı                                                                                                    |
| C we have a set of the set of the set of th | Jim Powell was a Jelly-bean. Much as I desire to make him an<br>appealing character, I feel that it would be unscrupulous to<br>deceive you on that point. He was a bred in the bone, dyed in the<br>wool, ninety-nine three-quarters per cent Jelly-bean and he greew<br>lazily all during Jelly-bean season, which is every season, down in<br>the land of the Jelly-bean season, which is every season, down in<br>the land of the Jelly-bean season which search bean he will quite<br>possibly pull a long sinewy rope from his hip pocket and hang you<br>to a convenient telegraph-pole. If you Call a New Orleans man a<br>Jelly-bean he will probably grin and ask you who is taking your grif<br>to the Mardi Gras ball. The particular Jelly-bean patch which<br>produced the protagonist of this history lies somewhere between<br>the two-a little city of forty thousand that has doed sleepily for |

To turn the page, you tap or swipe at the left or right edge. Tapping in the middle of the screen brings up a menu that allows you to change the text size, font and colour.

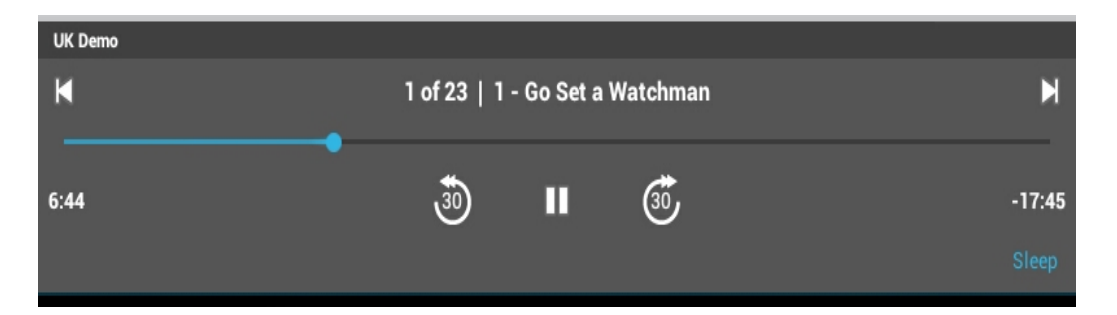

Listening to eAudio, you can move your position using the blue swiper bar and other navigation controls. On some devices you can also adjust the playback speed.

### Return

| SHED SIDE<br>SOUTH<br>LANCASIMIRE<br>ANCLOSHINE | Kenn Pearce<br>Shed Side in South Lancashi<br>Expires in 13 days | re and Cheshire                    |                              |
|-------------------------------------------------|------------------------------------------------------------------|------------------------------------|------------------------------|
| My Reserves                                     | Renew                                                            | Confirm Return                     |                              |
|                                                 |                                                                  | After confirming this return you w | vill have 3 loans available. |
|                                                 |                                                                  | Confirm Return                     | Cancel                       |

When you loan expires, the book will be removed from the app automatically. *But, you can return a book early, so you can borrow more and someone else can read it...* 

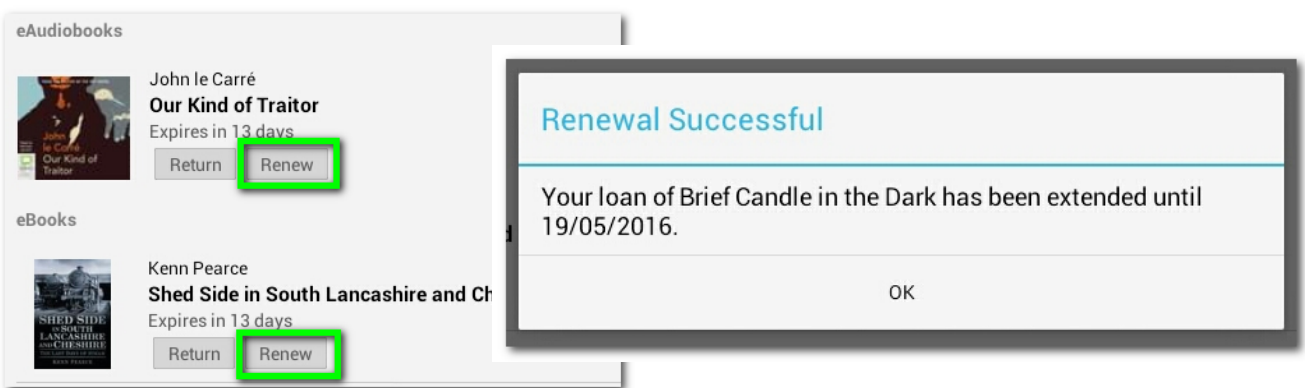

#### If you haven't finished a book, you can have one renewal for 14 days.

# Syncing

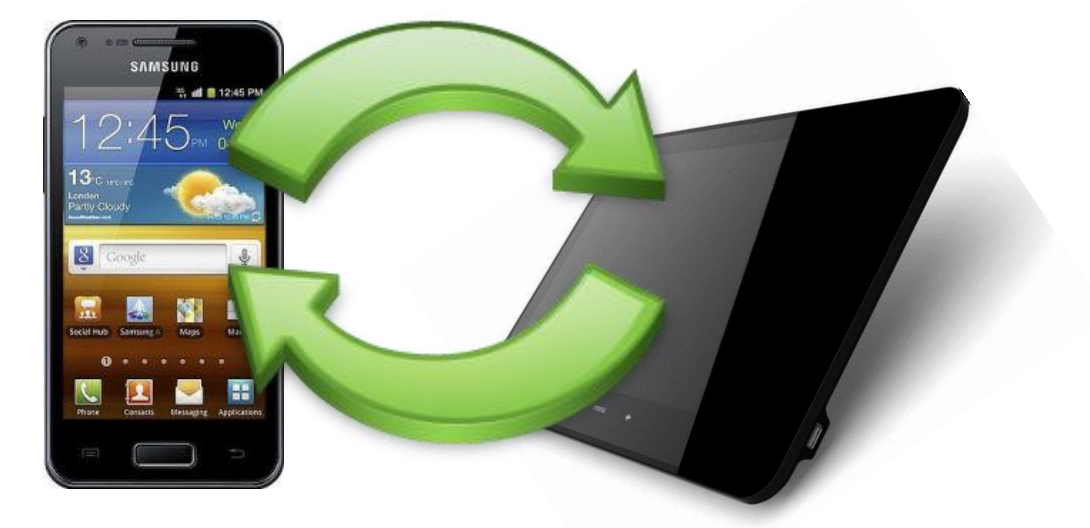

If you use the BorrowBox app on more than one device, you will find that your loans, reservations and loan history are synced across all devices.

The app will also now sync your reading or listening progress across all your devices using the same BorrowBox library account and restore this if need to logout or reinstall the app.

### **Windows Phones**

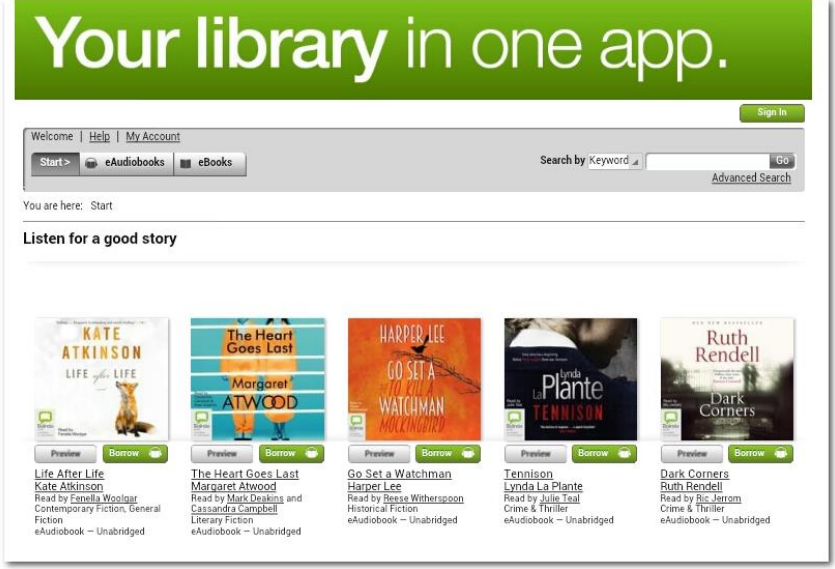

Currently, there is not an app available for Windows phone but you can access the eBook and eAudio library via your browser at <u>http://www.lancashire.gov.uk/ebooks</u>

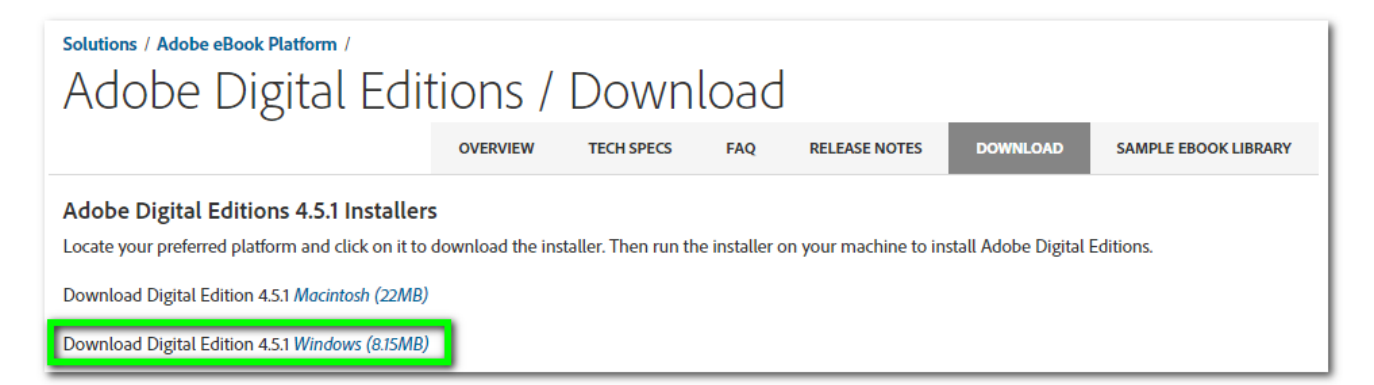

#### To download eBooks, you will need to install Adobe Digital Editions for Windows from http://bit.ly/adobe4win

# Authentication

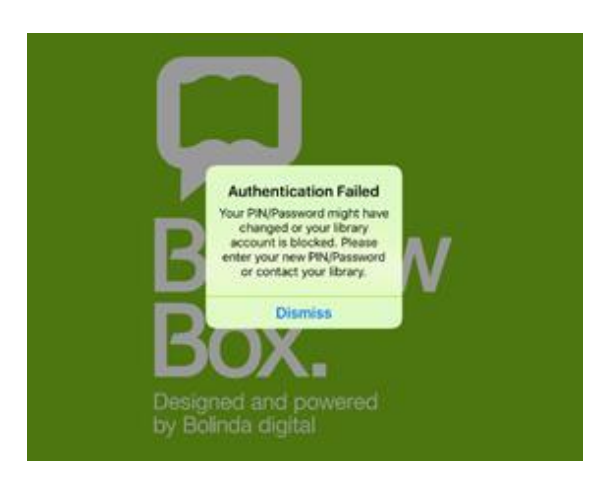

| Library access failed                            |                                                                |
|--------------------------------------------------|----------------------------------------------------------------|
| Library                                          | Lancashire County Council Library Services                     |
| Borrower Number                                  | 20118009854114                                                 |
| PIN/Password                                     |                                                                |
|                                                  | Update Password                                                |
| if you haven't changed your PIN<br>your library. | (Password your library account might be blocked. Please contac |

#### When you open the BorrowBox app

It will re-authenticate by checking your main library account. If this fails you will receive a warning. If you have changed your PIN, you will need to 'Update Password'

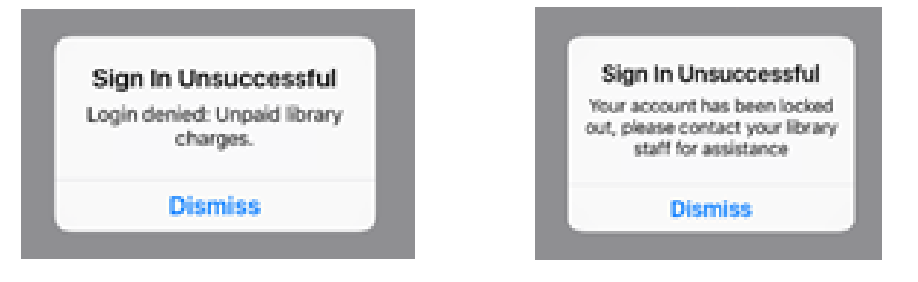

# There may be a number of reasons login failed

- Your PIN was entered incorrectly 3 times
  - Unpaid charges on your library account
    - Your library account has expired

#### Contact the library to resolve these problems

### **Problems?**

Borrow

Зох

County County

|                 | ← Settings                                                                                                    |
|-----------------|----------------------------------------------------------------------------------------------------|
| Account Dataila | LEGAL DOCUMENTS                                                                                                   |
| Account Details | Terms and Conditions                                                                                              |
| Settings        | Privacy Policy                                                                                                    |
|                 | Copyright Matters                                                                                                 |
| Send Feedback   | Licences                                                                                                    |
|                 | ABOUT                                                                                                    |
|                 | Version Info<br>Version 2.3.2, Powered by and Copyright © Bolinda Digital Pty Ltd 2012–2015. All Rights Reserved. |

#### If a problem occurs, you can report it.

- ~ Click on the top right menu in the app and choose 'Settings'.
- Now press and hold on 'Version Info' for a few seconds

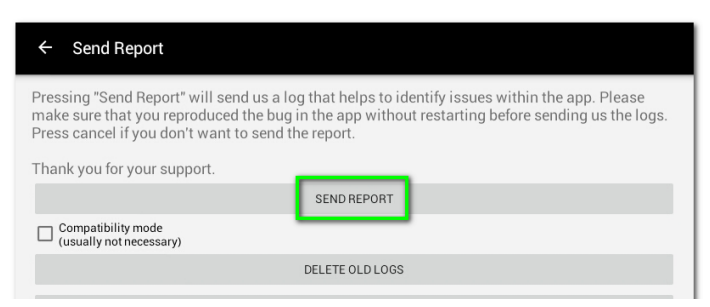

~ When the next screen opens, click 'Send Report' and choose your email.

 Add a Comment or description of your problem and click to send to BorrowBox.

### **Reset the App**

| Your library                      |                                                                     |                            | Account Details |
|-----------------------------------|---------------------------------------------------------------------|----------------------------|-----------------|
|                                   | E                                                                   |                            | Settings        |
|                                   |                                                                     | Available Loans: 💮 19 💵 17 | Send Feedback   |
| My Loans                          |                                                                     |                            |                 |
| eAudiobooks                       |                                                                     |                            |                 |
| HARDED LEE<br>GO SETA<br>WATCHMAN | Harper Lee<br>Go Set a Watchman<br>Expires tomorrow<br>Return Renew |                            | •               |

To use the App with a different library account or another library, choose 'Account Details' from the menu and then click on 'Reset app'. Any downloaded books and all your library account information will be

wiped from the app.

Note: The photos and instructions in this guide are based on the use of an Android device.

Views, menus and button positions may vary slightly on other devices.

# Only features available on all devices are featured.

Additional features may be available on some devices.

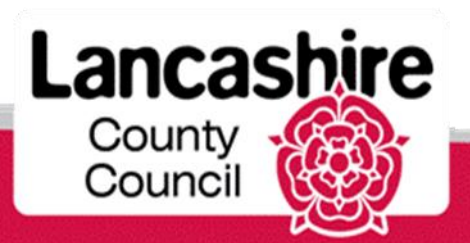

www.lancashire.gov.uk/libraries

### Find out more about the services Lancashire Libraries have available for you

www.lancashire.gov.uk/libraries

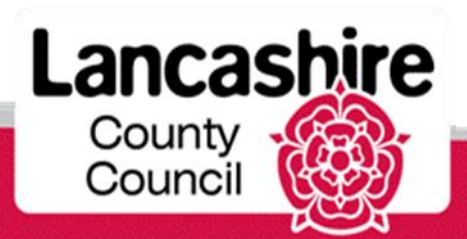

www.lancashire.gov.uk/libraries